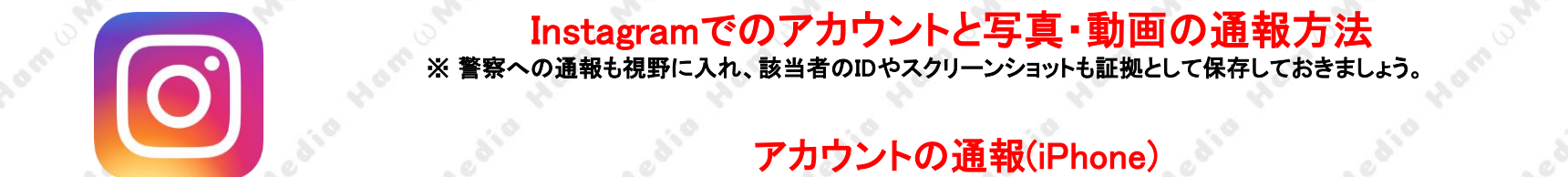

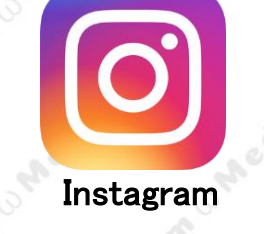

### 該当アカウントを表示し3点バーをタップ 手順1:

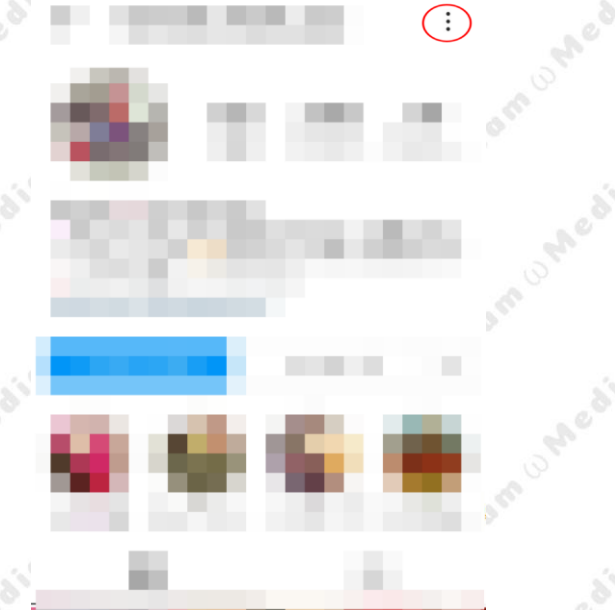

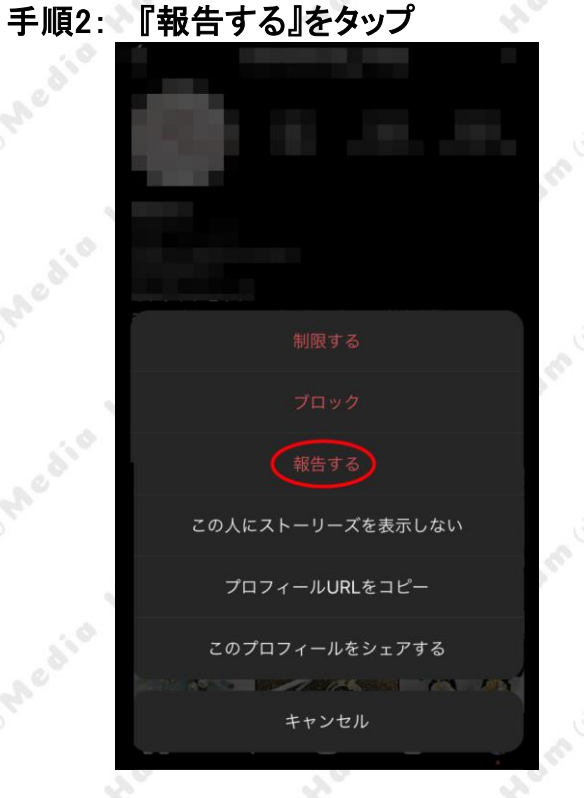

## 報告 このアカウントを報告する理由

スパムである

不適切である

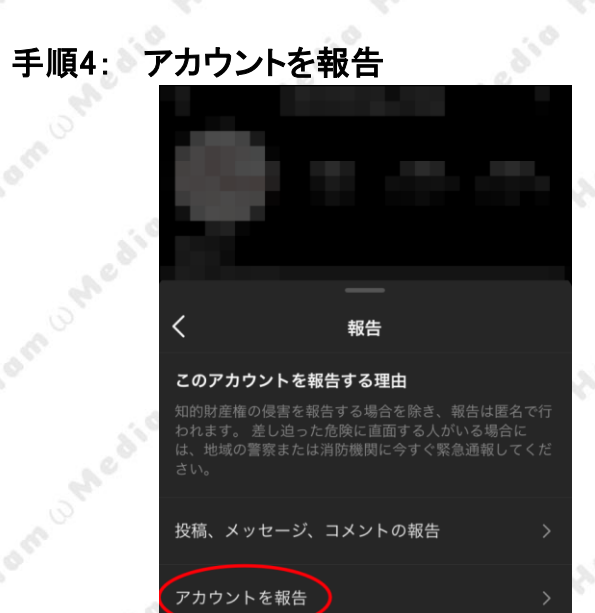

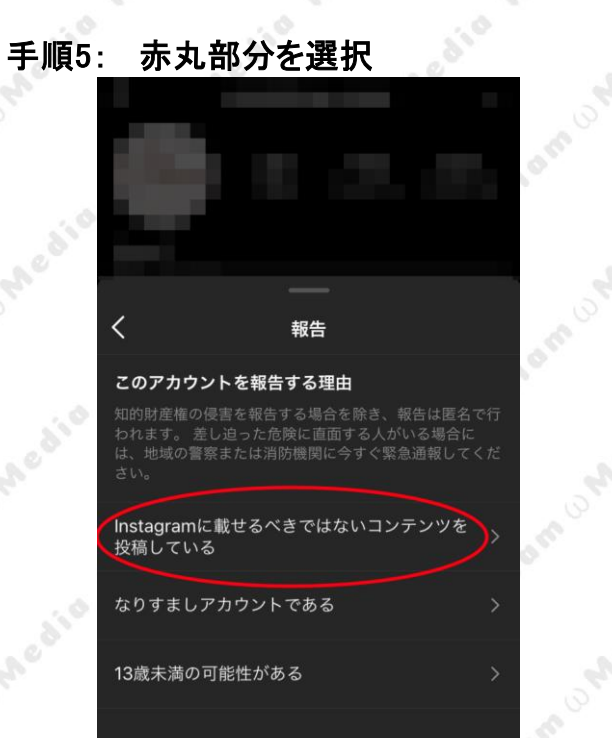

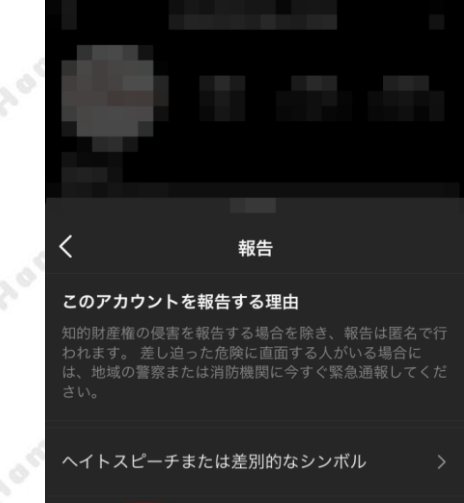

暴力または危険な団体

いじめまたは嫌がらせ

知的財産権の侵害

# 手順3: 不適切である

## 手順6: 暴力または危険な団体

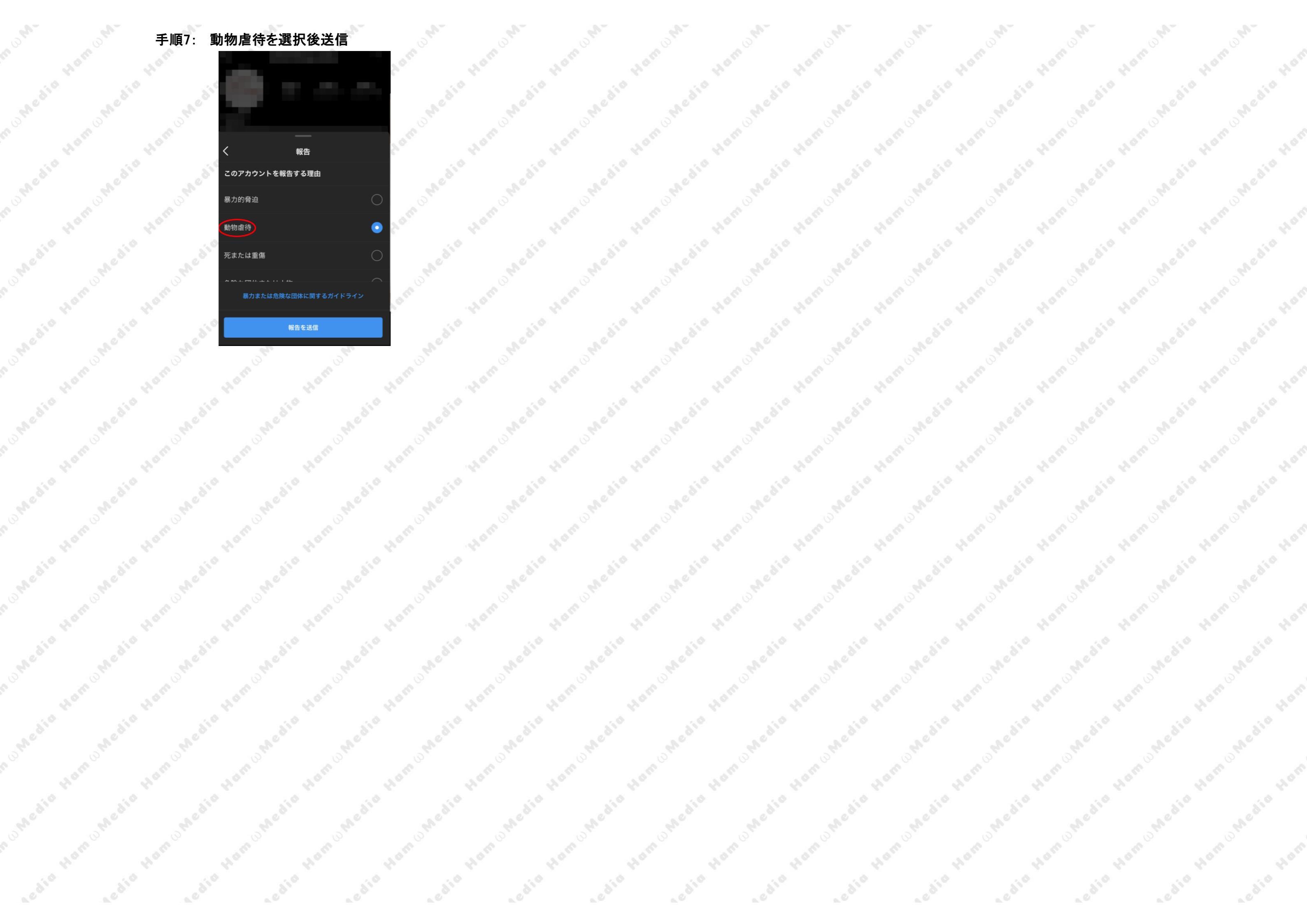

※ 警察への通報も視野に入れ、該当者のIDやスクリーンショットも証拠として保存しておきましょう。

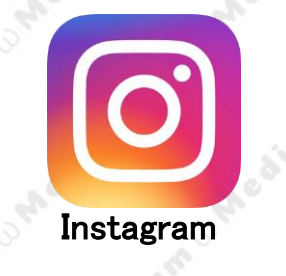

写真・動画の通報(iPhone)

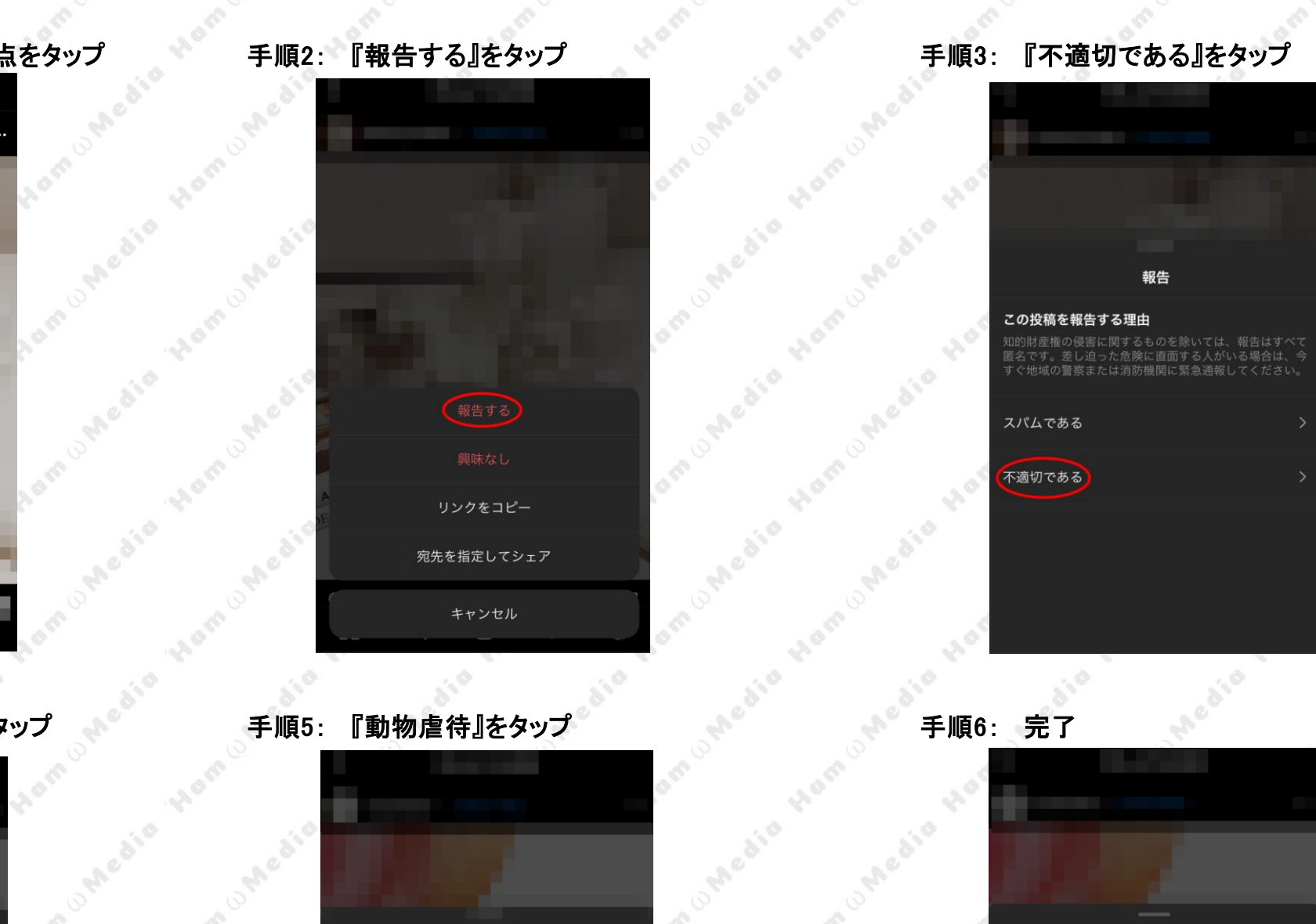

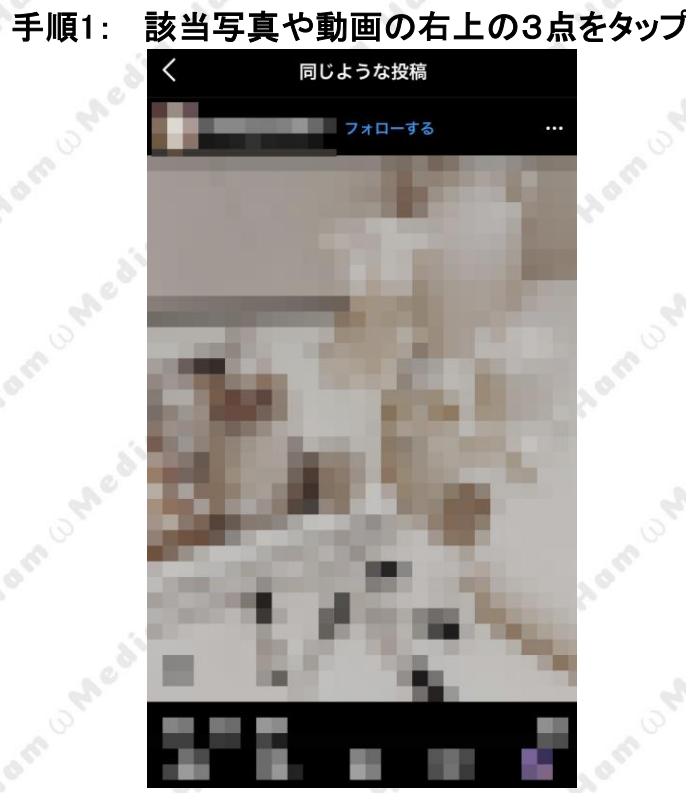

## 手順4: 『暴力または危険な団体』をタッブ

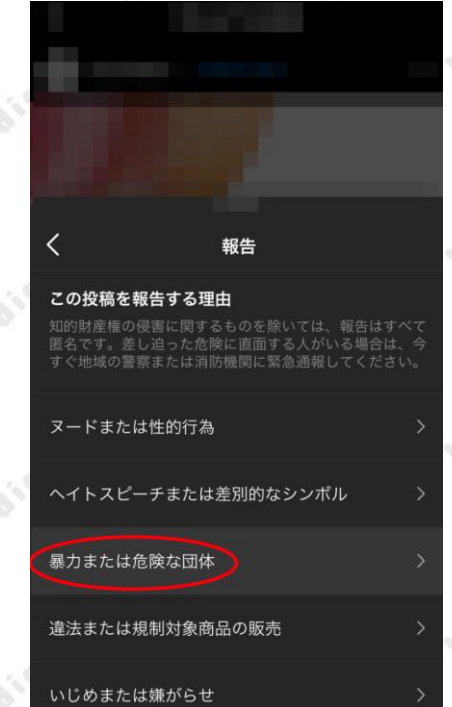

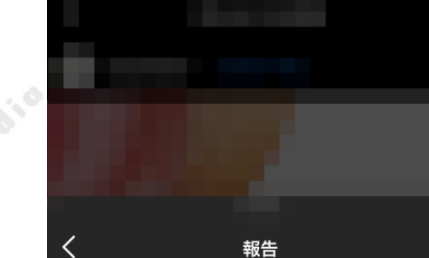

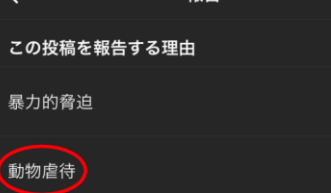

| 死または重傷     |  |
|------------|--|
| 危険な団体または人物 |  |

報告を送信

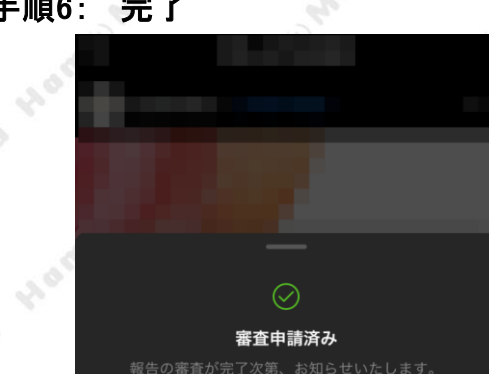

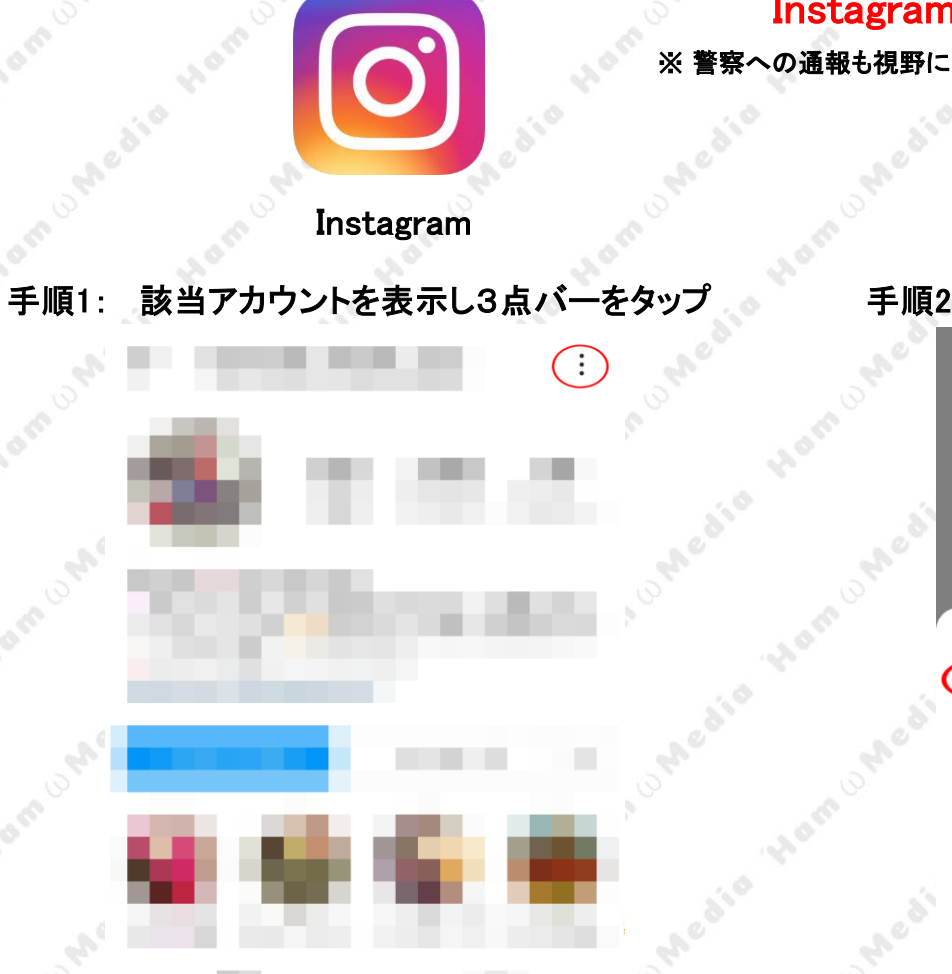

Instagramでのアカウントと写真・動画の通報方法

アカウントの通報(android)

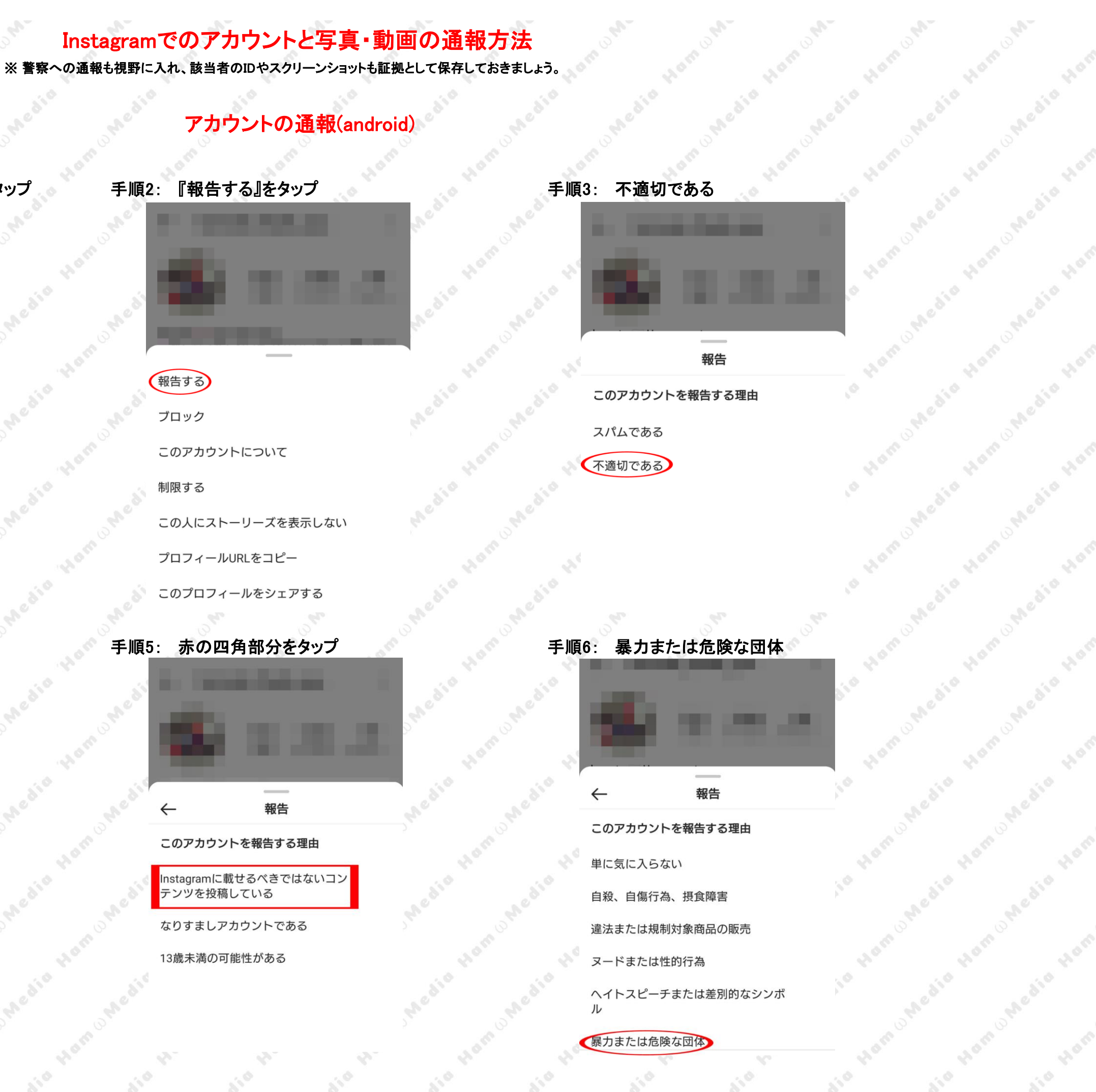

手順4: アカウントを報告

報告  $\leftarrow$ 

このアカウントを報告する理由

投稿、メッセージ、コメントの報告

アカウントを報告

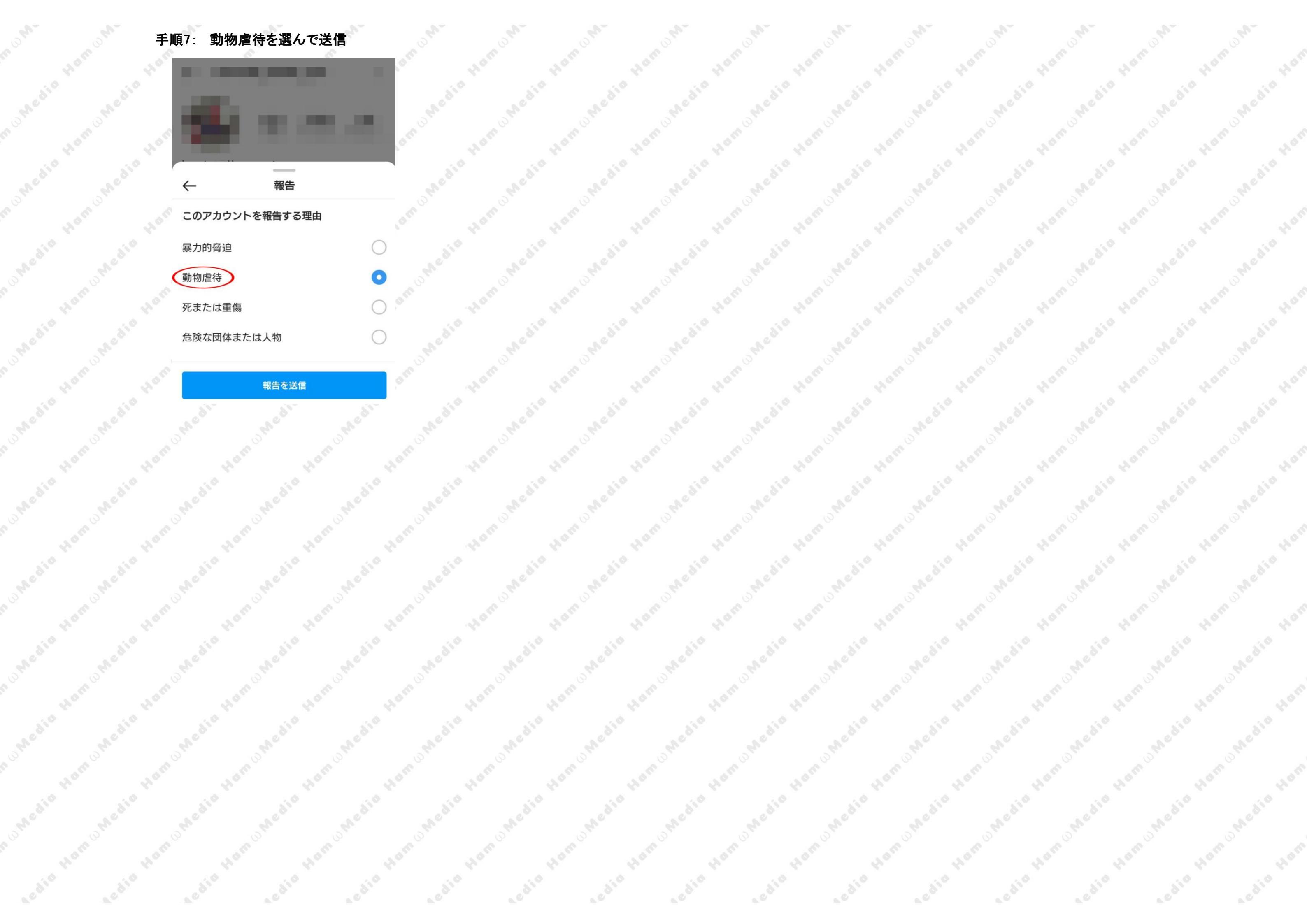

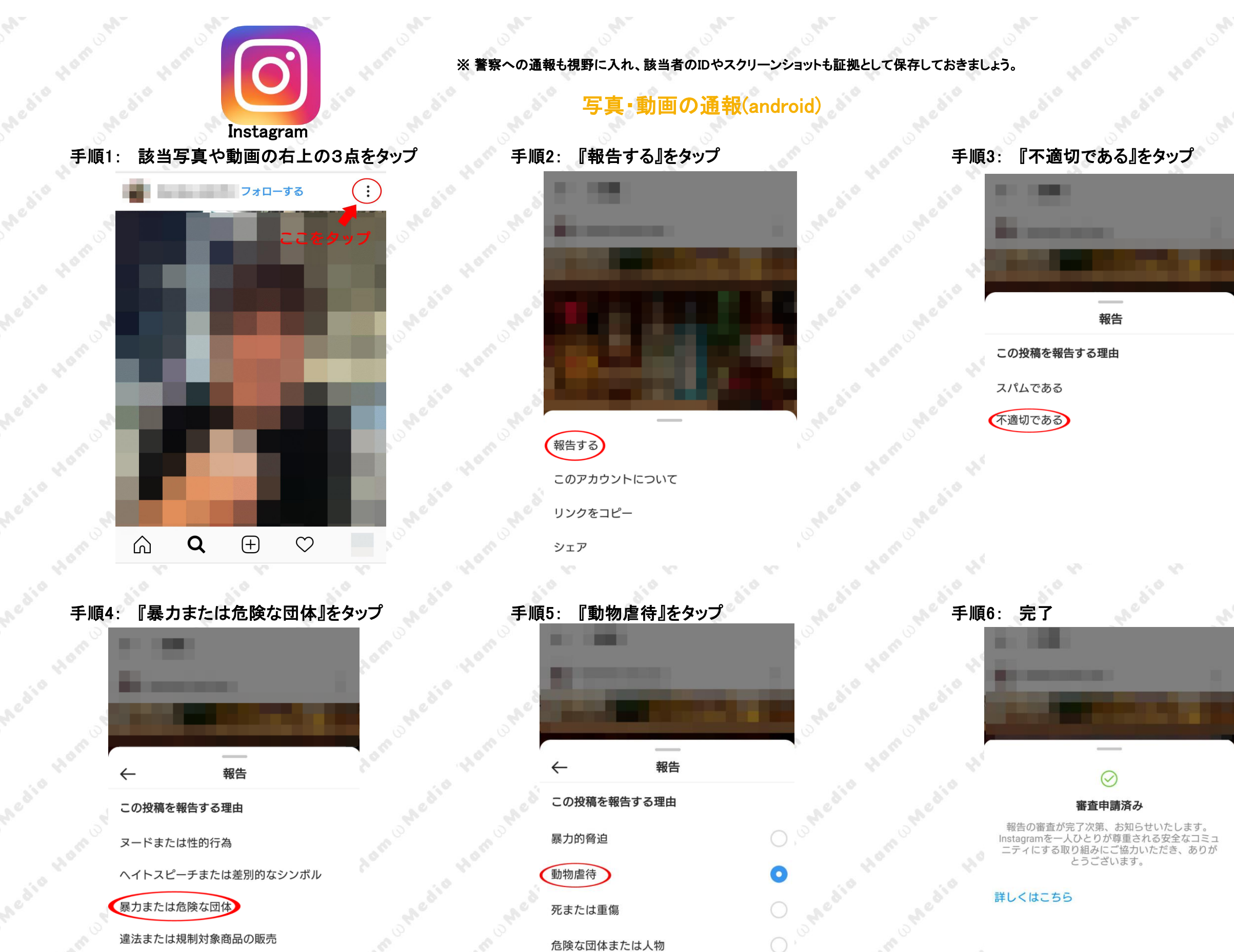

報告を送信

いじめまたは嫌がらせ

知的財産権の侵害

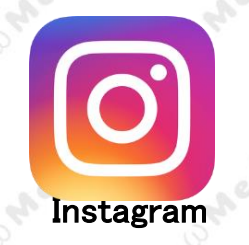

手順1: 該当アカウントを表示し3点バーをクリック

Instagramでのアカウントと写真・動画の通報方法 ※ 警察への通報も視野に入れ、該当者のIDやスクリーンショットも証拠として保存しておきましょう。

アカウントの通報(PC)

## · (...) 田 投稿 ◎ タグ付けされている人

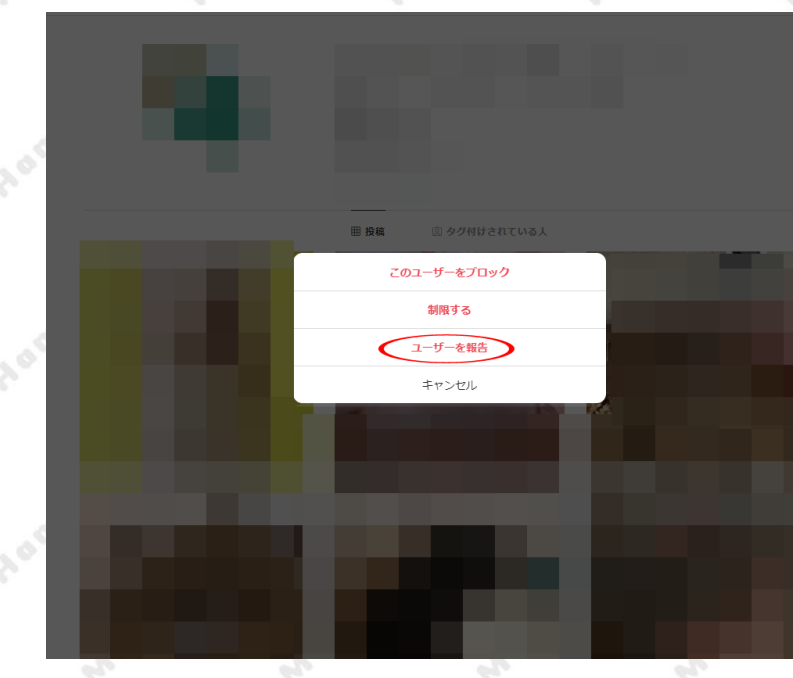

手順2: 『ユーザーを報告』をクリック

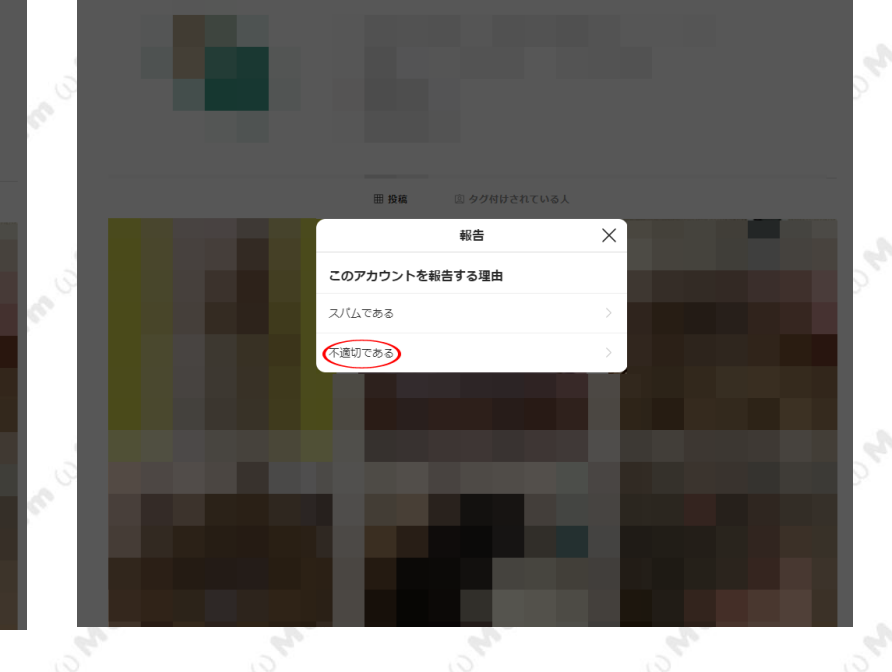

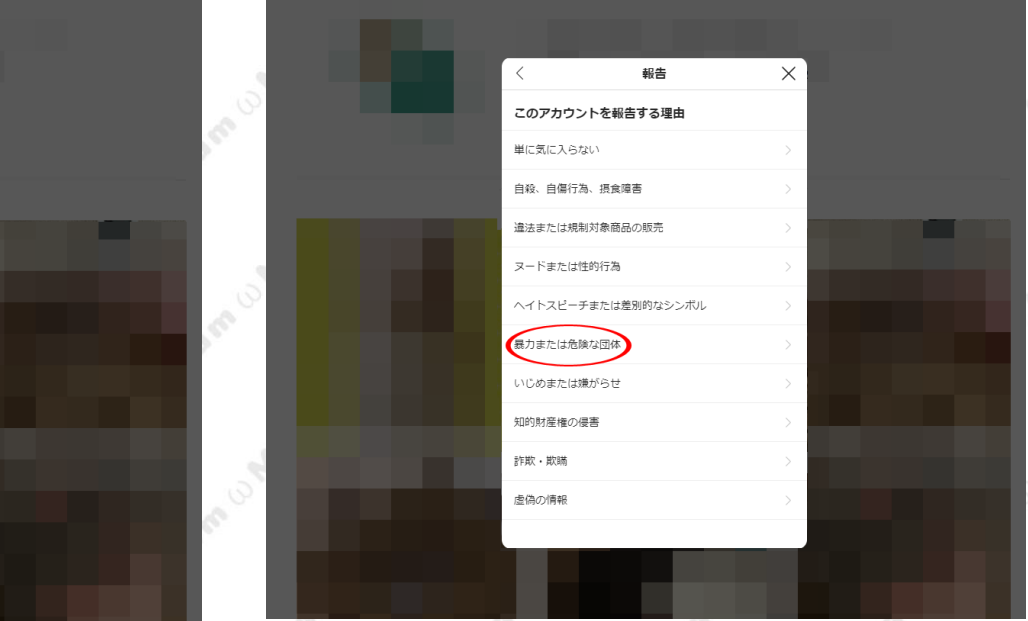

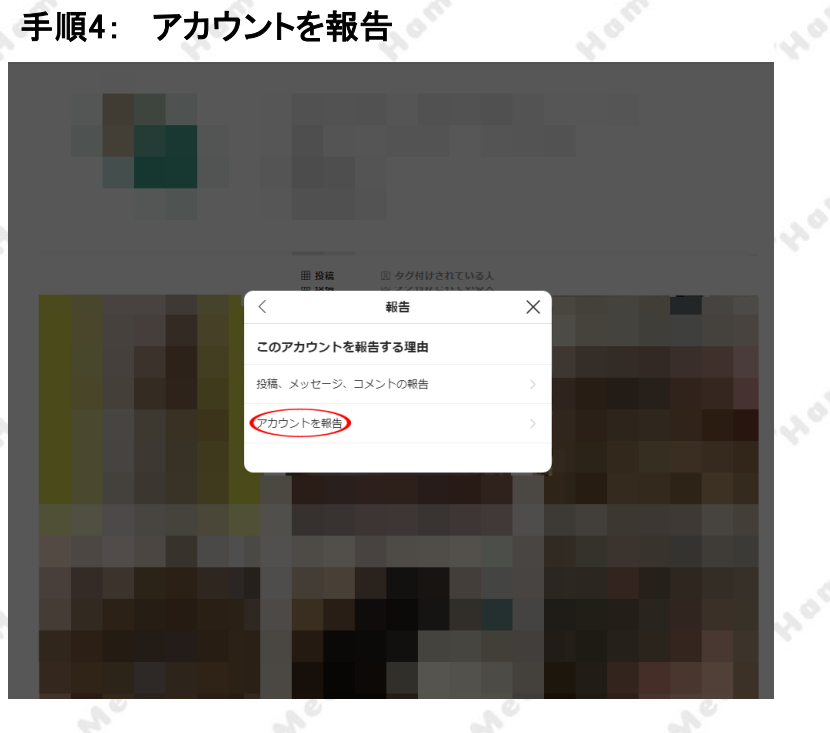

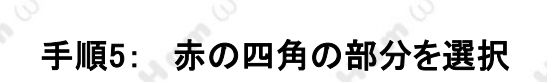

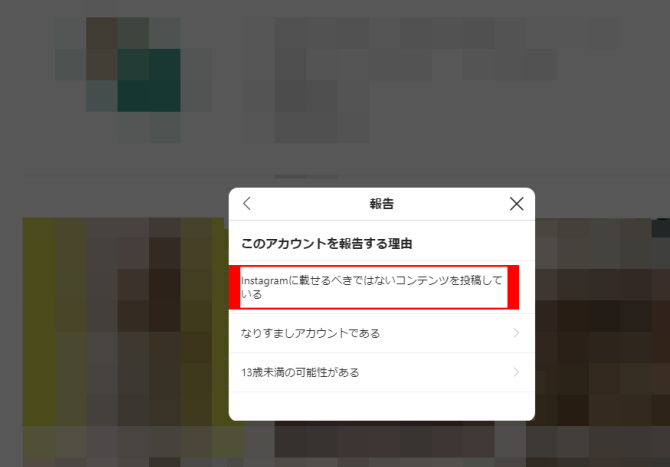

## 手順3: 『不適切である』を選択

### 手順6: 『暴力的または危険な団体』を選択

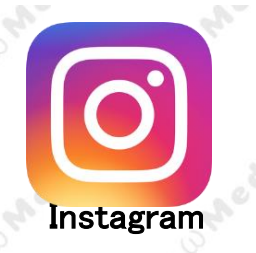

## Instagramでのアカウントと写真・動画の通報方法 ※ 警察への通報も視野に入れ、該当者のIDやスクリーンショットも証拠として保存しておきましょう。

edid

-edia

edia

写真・動画の通報(PC)

## 手順1: 『動物虐待』を選択し送信

Ledio

Ledio .

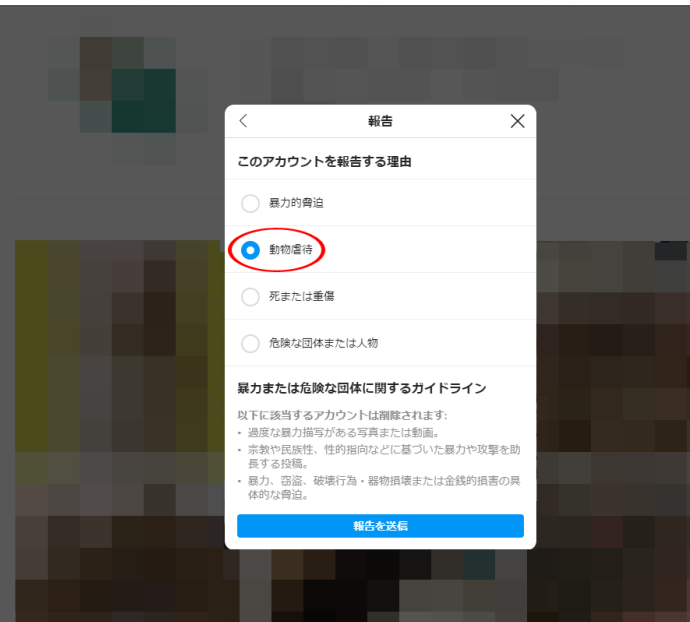

edio

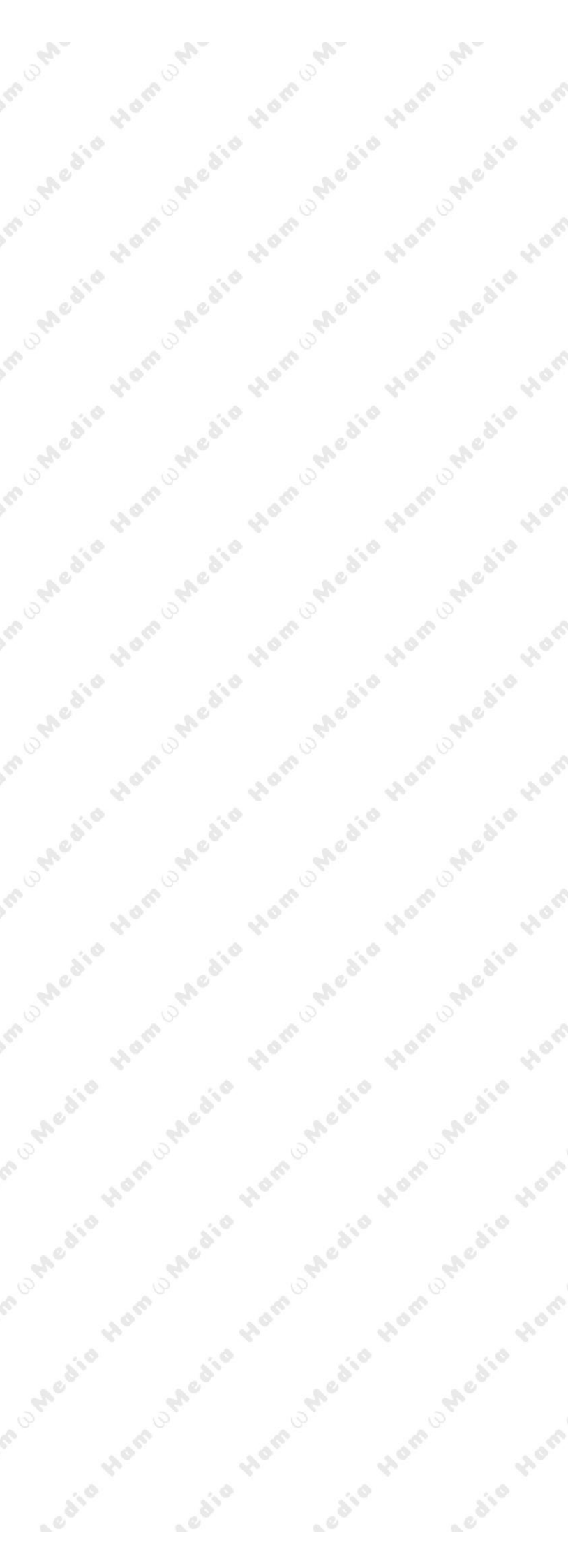

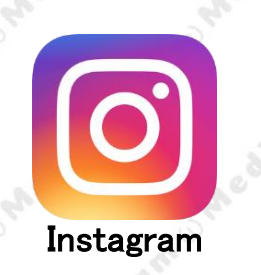

Instagramでのアカウントと写真・動画の通報方法

※ 警察への通報も視野に入れ、 、該当者のIDやスクリーンショットも証拠として保存しておきましょう。

手順2: 『報告する』をクリック

写真·動画の通報(PC)

該当写真や動画を表示し3点バーをクリック 手順1:

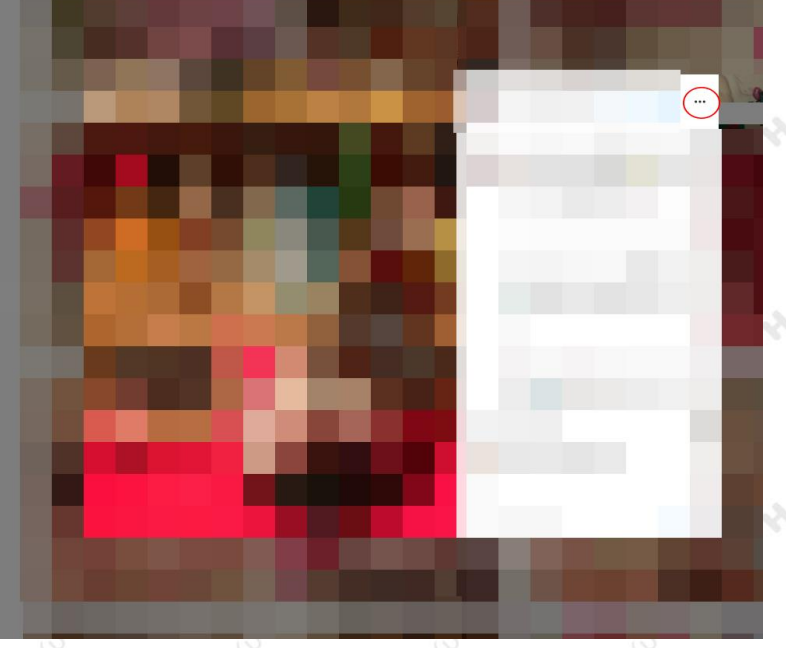

## 手順4: 暴力的または危険な団体をクリック

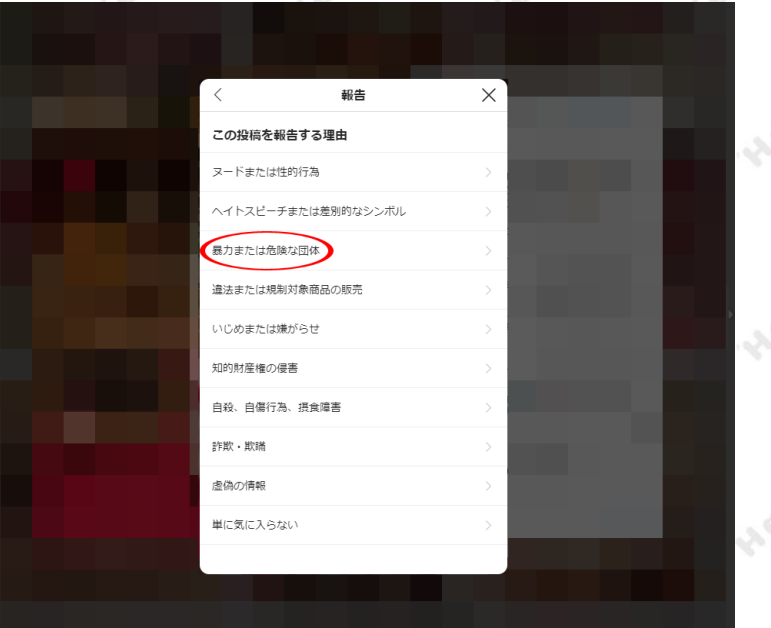

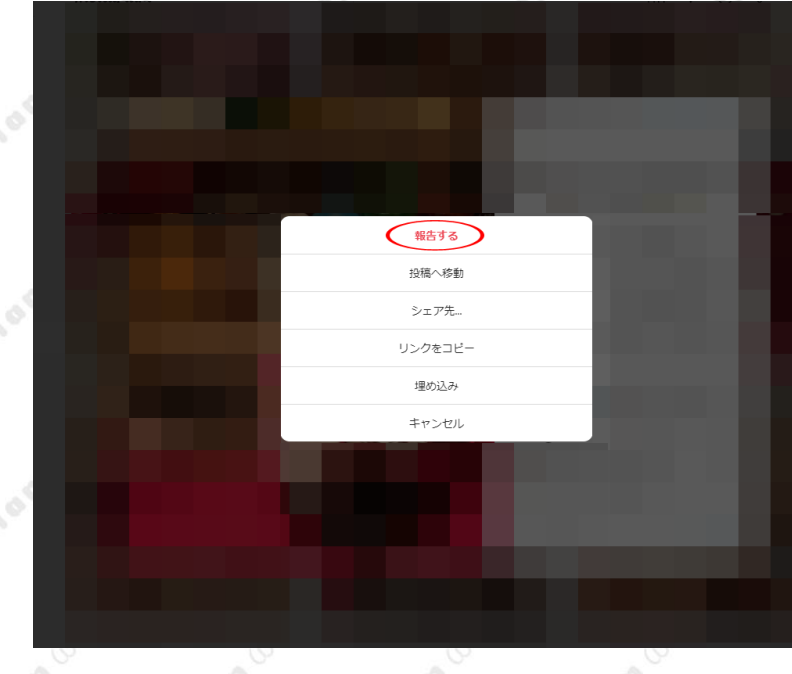

## 手順5: 『動物虐待』を選んで送信

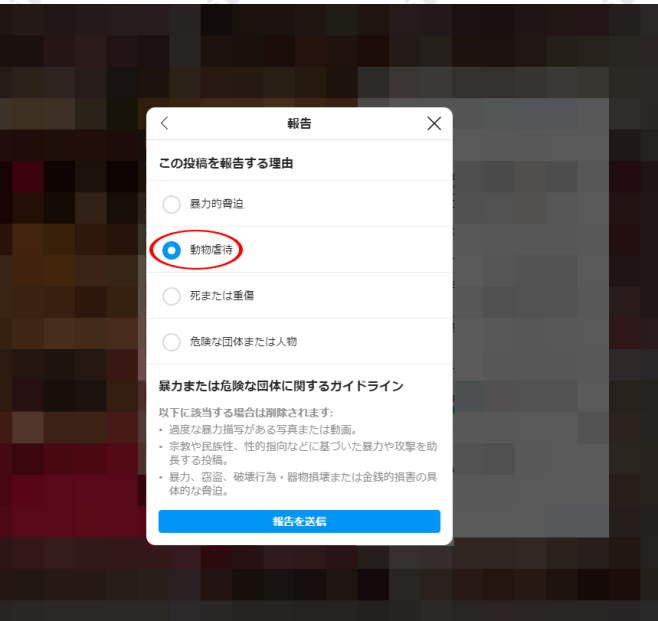

手順3: 『不適切である』を選択

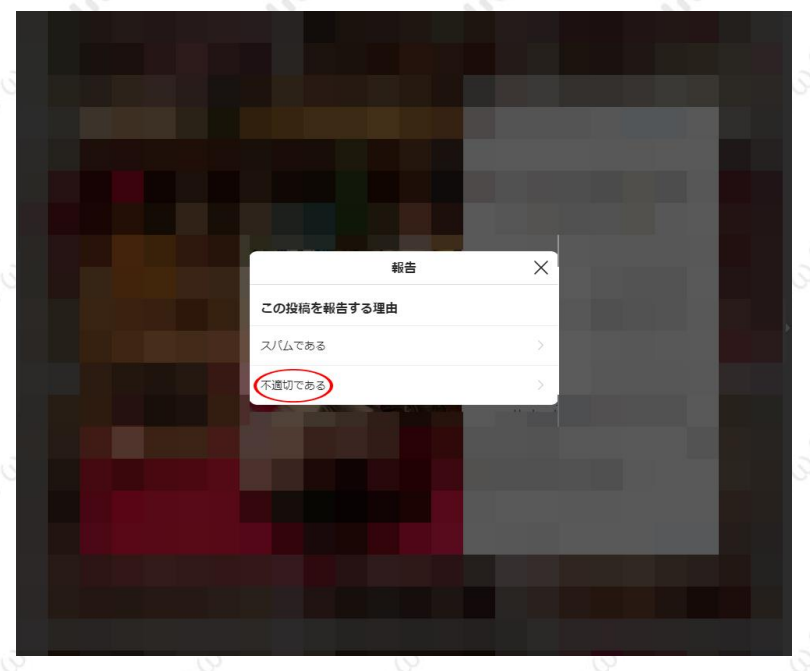